# MX20\*\*\*\*\* \_ мрхрго, руководство по вводу в эксплуатацию / мрхрго, start up guide

В данном документе приводится описание процедуры монтажа, рекомендуемой компанией CAREL для надлежащего ввода в эксплуатацию контроллера MPXPRO (MX20\*). Инструкции, приведенные в настоящем документе, следует также соблюдать при замене контроллеров в существующей системе.

### Проверить подсоединение вводов и выводов (контроллер при этом должен быть выключен)

Контроллер MPXPRO имеет 7 предварительно сконфигурированных вводов в зависимости от модели. В зависимости от версии и от того, включена ли плата привода E2V или нет, контроллер может иметь следующие типовые конфигурации.

Группа Датчик Тип датчика/ цифровой ввод Функция датчика датчиков

| 1 | S1  | NTC                       | Датчик на выпуске (Sm)                     |
|---|-----|---------------------------|--------------------------------------------|
|   | S2  | NTC                       | Датчик размораживания (Sd)                 |
|   | S3  | NTC                       | Датчик на впуске (Sr)                      |
| 2 | 54  | NTC                       | Датчик температуры перегретого газа (*)    |
|   | S5  | DI2                       | Активируется параметром А5                 |
| 3 | S6  | 0 to 5V ratiometric probe | Датчик давления испарения (см. параметры / |
|   |     |                           | P3,/U6,/L6,/FE *)                          |
| 4 | S7  | NTC                       | -                                          |
| 5 | DI5 | DI5                       | Активируется параметром А12                |
|   |     |                           | Табл. 1                                    |

\* Только для версий со встроенным приводом E2V.

## Контроллер MPXPRO имеет 5 предварительно сконфигурированных выводов для выполнения следующих функций:

| Вывод  | Функция по умолчанию     | Параметр конфигурации                         |
|--------|--------------------------|-----------------------------------------------|
| Реле 1 | электромагнитный клапан/ | фиксируемая функция (не изменяется параметром |
|        | компрессор               |                                               |
| Реле 2 | СВЕТ                     | H7                                            |
| Реле 3 | нагревательные приборы   | фиксируемая функция (не изменяется параметром |
|        | системы оттаивания       |                                               |
| Реле 4 | вентиляторы              | H1                                            |
| Реле 5 | аварийные сигналы        | H5                                            |

Кроме того, в моделях с ШИМ выводом нагреватель антизапотевания может быть подключен к выводу ШИМ1, а внешнее устройство управления скоростью вентиляторов может быть подключено к выводу 0 - 10 В на верхней плате и к выводу ШИМ2.

## 2. При первом включении контроллера MPXPRO следует выбрать один из

#### следующих режимов выполнения конфигурации 2.а Ключ программирования МХОРZКЕҮАО (контроллер при этом должен быть выключен)

2.b Приложение для выполнения конфигурации Visual Parameter Manager (VPM), устанавливаемое на компьютер (инструмент ввода в эксплуатацию) с

## контролем доступа

2.с Меню параметров пуска (с контролем доступа)

2.а Ключ программирования

Конфигурацию контроллера MPXPRO можно выполнить при помощи заранее запрограммированного ключа. В этом случае следует просто подсоединить ключ к соответствующему разъему. Эту операцию следует выполнять при выключенном контроллере (см. информацию о работе ключа программирования в руководстве к MPXPRO с шифром +030220185).

После обновления значений параметров можно запускать контроллер.

2.b Устанавливаемое на компьютер приложение VPM для выполнения конфигурации (инструмент ввода в эксплуатацию) с контролем доступа Кроме ключа программирования, для выполнения конфигурации контроллера MPXPRO можно также использовать программное средство ввода в эксплуатацию (VPM). Этот режим используется для программирования и проверки работы контроллера MPXPRO через компьютер при первом запуске устройства. В частности, это соединение применяется для следующих целей:

 - Задание значений, визуального доступа и атрибутов всех параметров (включая параметры устройства)

- Полное программирование ключа

- Мониторинг и ручное управление всеми вводами/ выводами в ходе запуска

- Обновление встроенного программного обеспечения

Соединение для ввода в эксплуатацию можно выполнить через компьютер следующим образом:

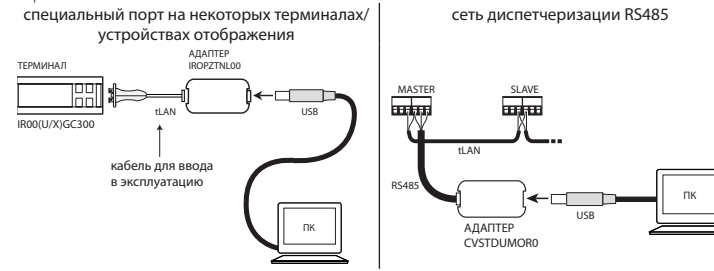

Примечание: более подробная информация о подключении контроллера к компьютеру приведена в руководстве к MPXPRO (шифр +030220185).

2.с Меню параметров пуска

При первом включении контроллер MPXPRO запускает особую процедуру настройки конфигурации основных параметров для:

- правильного обмена данными контроллера в сети диспетчеризации и сети master/slave;

#### управления электронным клапаном.

Конфигурацию параметров можно выполнить с клавиатуры пользовательского терминала (IROOUG\*300) или при помощи дистанционного пульта управления (IRTRMPX000). При этом нет необходимости включать синхронизацию (кнопка SYNCH). Более подробная информация приведена в руководстве с шифром +050001305.

В качестве альтернативы, вместо такой конфигурации можно использовать ключ программирования или приложение для ввода в эксплуатацию (VPM).

В ходе выполнения данной процедуры устройство остается в режиме ожидания, и все функции деактивированы (включая функцию управления и обмена данными по интерфейсу RS485 или tLAN). Специальное меню конфигурации отображается только на пользовательском терминале, следовательно, для реализации данной функции должен быть подключен пользовательский терминал (для предотвращения конфликтов в сети/ LAN или

возврата жидкого хладагента в компрессор). После настройки всех требуемых параметров можно начать процедуру обычной конфигурации.

Конструкции: Процедура настройки значений параметров через пользовательский терминал или пульт дистанционного управления:

нажмите set для сохранения изменений и отображения следующего параметра.
Каждый параметр в меню пуска обозначается значком , который пропадает только после выполнения его конфигурации. После завершения конфигурации всех параметров (значки)

🗞 должны погаснуть) при нажатии и удерживании кнопки 🄑 выполняется выход из меню

пуска и отображаются все параметры управления. В меню пуска имеются следующие параметры:

| Трименение     | Код | Описание                                              |
|----------------|-----|-------------------------------------------------------|
| Электронный    | /P2 | Тип датчика в группе 2 (S4-S5 / DI1-DI2)              |
| асширительный  | /P3 | Тип датчика в группе 3 (S6 / DI3)                     |
| лапан          | /Fd | Назначение датчика температуры перегретого газа (tGs) |
|                | /FE | Назначение датчика температуры/ давления насыщенного  |
|                |     | пара (PEu/tEu)                                        |
|                | /U6 | Максимальное значение датчика S6                      |
|                | /L6 | Минимальное значение датчика S6                       |
|                | P1  | Электронный клапан                                    |
|                | PH  | Тип хладагента                                        |
| Еть            | HO  | Сетевой адрес или адрес в сети master/slave           |
| испетчеризации | In  | Тип устройства                                        |
| 1 LAN          | Sn  | Количество ведомых устройств в локальной сети         |
|                |     | Табл. 4                                               |

Ниже приведено краткое описание параметров (см. более подробную информацию в руководстве к MPXPRO с шифром +030220185)

## Электронный расширительный клапан

/Р2 /РЗ Выбрать тип датчика

| Группа | Физический | Параметр | Типы датчико | В             |                  |          |                                           |                   |
|--------|------------|----------|--------------|---------------|------------------|----------|-------------------------------------------|-------------------|
|        | датчик     |          |              | Станд.<br>РТС | Станд.<br>РТ1000 | NTC L243 | Ратиометр-<br>ический 0—5<br>В пост. тока | Цифровые<br>вводы |
| 2      | S4-S5      | /P2      | /Р2=0 (по    | /P2=1         | /P2=2            | /P2=3    | -                                         | DI1-DI2; /        |
|        |            |          | умолчанию)   |               |                  |          |                                           | P2=03             |
| 3      | S6         | /P3      | /Р3=0 (по    | /P3=1         | /P3=2            | /P3=3    | /P3=4                                     | DI3; /P3=03       |
|        |            |          | умолчанию)   |               |                  |          |                                           |                   |
|        |            |          |              |               |                  |          |                                           | Табл. 5           |

/Fd /FE Назначить расширенные функции датчиков

| /Fd /FE | Ассоциируемый датчик | /Fd /FE | Ассоциируемый датчик        |
|---------|----------------------|---------|-----------------------------|
| 0       | disabled             | 6       | 56                          |
| 1       | S1                   | 7       | S7                          |
| 2       | 52                   | 8       | Последовательный датчик S8  |
| 3       | \$3                  | 9       | Последовательный датчик S9  |
| 4       | S4                   | 10      | Последовательный датчик S10 |
| 5       | S5                   | 11      | Последовательный датчик S11 |
|         |                      |         |                             |

/U6 <u>Максимальное значение датчика S6: представляет</u> собой максимальное значение, которое может измерять ратиометрический датчик, подключенный к аналоговому вводу S6. Данный параметр определяет максимальное возможно значение, ассоциируемое с напряжением в 5 В на вводе.

/L6 <u>Минимальное значение датчика 56</u>: представляет собой минимальное значение, которое может измерять ратиометрический датчик, подключенный к аналоговому вводу 56. Данный параметр определяет минимальное возможно значение, ассоциируемое с напояжением в 0 В на вводе.

РН <u>Тип хладагента</u>: задает тип хладагента, используемого в установке. В нижеприведенной таблице указаны типы газов и ассоциируемые значения PH.

| PH                                          | 1   | 2     | 3     | 4     | 5     | 6     | 7    | 8    | 9     | 10   | 11   | 12   | 13    | 14      |
|---------------------------------------------|-----|-------|-------|-------|-------|-------|------|------|-------|------|------|------|-------|---------|
| Хладагент                                   | R22 | R134a | R404A | R407C | R410A | R507A | R290 | R600 | R600a | R717 | R744 | R728 | R1270 | R417A   |
| Совместимость<br>с клапаном E2V<br>от CAREL | v   | ~     | V     | ~     | V     | V     | -    | -    | -     | -    | V    | -    | -     | -       |
|                                             |     |       |       |       |       |       |      |      |       |      |      |      | -     | Габл. 7 |

P1 Модель клапана: контроллер MPXPRO может управлять 2 различными моделями электронного расширительного клапана, управление каждым клапаном осуществляется с использованием специальной дополнительной расширительной платы.

| P1 | Модель клапана     | Плата расширения |        |
|----|--------------------|------------------|--------|
| 0  | Клапан отсутствует | -                |        |
| 1  | ШИМ                | MX2OPPWM**       |        |
| 2  | CAREL E2V          | MX2OPSTP**       |        |
|    | ·                  |                  | Табл 8 |

#### Сеть диспетчеризации и LAN

In Конфигурация устройства, Master или Slave: используется для конфигурации устройства как ведущего или ведомого.

- In = 0: Slave/Ведомое устройство (по умолчанию)
- In = 1: Master/Ведущее устройство

Sn Количество ведомых устройств, подключенных к ведущему: Конфигурация данного параметра обычно выполняется на ведущем устройстве. Параметр показывает, сколько ведомых устройств подключено к подсети ведущего устройства. По умолчанию: Sn=0 (ведомые устройства отсутствуют)

НО Сетевой адрес/ адрес в локальной сети: параметр НО изменяет свое значение в зависимости от того, является контроллер ведущим или ведомым устройством.

 Ведущее устройство: если устройство сконфигурировано как ведущее, параметр H0 показывает сетевой адрес устройства, по которому оно идентифицируется в сети диспетчеризации. Такой адрес должен быть уникальным в пределах всей сети диспетчеризации К5485.

 Ведомое устройство: если устройство сконфигурировано как ведомое, то параметр H0 показывает порядковый номер ведомого устройства в пределах локальной сети. В этом случае сетевой адрес устройства, по которому оно идентифицируется в сети диспетчеризации, представляет собой сумму сетевого адреса ведущего устройства и номера конкретного ведомого устройства, вычисленную по следующей формуле:

Сетевой адрес = H0 ведущего устройства + H0 ведомого устройства; H0 ≤ 5 если устройство является ведомым (см. руководство к MPXPRO с шифром +030220185)

Важно: меню запуска может быть изменено и/ или удалено только путем специального программирования параметров посредством ключа программирования или приложения ввода в эксплуатацию, устанавливаемого на компьютер. Более подробная информация приведена в документации приложения ввода в эксплуатацию.

N.B.: если значения параметров в меню пуска были изменены при помощи ключа программирования или приложения для ввода в эксплуатацию, они не отображаются при первом запуске контроллера.

## 3. Штатный режим работы

После завершения процедуры пуска контроллер можно использовать в режиме нормально работы в соответствии с описанием, приведенным в руководстве MPXPRO. Информация об основных функциях контроллера приведена в следующей таблице:

|                               |                                                                         | Функции ли                           | цевой  |                                                                                                    |
|-------------------------------|-------------------------------------------------------------------------|--------------------------------------|--------|----------------------------------------------------------------------------------------------------|
|                               |                                                                         | кнопочной                            | панели |                                                                                                    |
| Катего-                       |                                                                         | Кнопка                               | Про-   |                                                                                                    |
| рия                           | Функция                                                                 |                                      | должи- | Дисплей/ примечания                                                                                             |
| Print                         |                                                                         |                                      | тель-  |                                                                                                    |
|                               |                                                                         |                                      | ПОСТЬ  |                                                                                                    |
|                               | Уставка по темпе-                                                       | Set                                  | 1 c.   | Мигает значение уставки                                                                                         |
|                               | ратуре                                                                  |                                      |        |                                                                                                    |
| Уставка                       |                                                                         | ▲<br>∞их или ▼                       |        | Изменение уставки                                                                                               |
|                               |                                                                         | Set                                  | 1 c.   | Сохранение значения уставки и возврат на<br>исходный экран                                                      |
|                               | Параметры<br>типа F (часто<br>используемые)                             | Prg<br>mote                          | 5 c.   | Отображение первого параметра типа F                                                                            |
| Пара-                         | Параметры типа<br>С/А (параметры                                        | Prg<br>mate N Set                    | 5 c.   |                                                                                                    |
| метры<br>доступа              | конфигурации/<br>расширенные)                                           | ▲<br>алх или ▼                       |        | Ввод пароля (по умолчанию С=22, А=33)                                                                           |
| ,                             |                                                                         | Set                                  | 1 c.   | Подтверждение пароля, отображается пер-<br>вый параметр типа С или А                                            |
|                               | Выход                                                                   | Prg                                  | 5 c.   |                                                                                                    |
|                               | Копирование<br>параметров веду-                                         | Prg<br>mate N Set                    | 5 c.   |                                                                                                    |
| Сетевые                       | щего устройства<br>на ведомое уст-                                      |                                      |        | Ввод пароля (по умолчанию: 66)                                                                                  |
| функции,                      | ройство                                                                 | Set                                  |        | Более подробная информация приведена                                                                            |
| которые                       |                                                                         |                                      | 1.0    | в пункте «Копирование параметров с веду-                                                                        |
| подде-<br>рживает             |                                                                         |                                      | I C.   | щего устройства на ведомое» руководства<br>MPXPRO с инфром +030220185)                                          |
| только<br>ведущее<br>устройс- | Отображение статуса устройства                                          | Prg<br>scale N Set N <del>(v</del>   |        | Выбор ведомого устройства (более<br>подробная информация приведена в<br>подробная информация статиса устройства |
| тво                           | твии с ланными                                                          |                                      | 1.0    | в сети в соответствии с ланными                                                                                 |
|                               | ведущего устройс-                                                       |                                      |        | основного устройства (виртуальный                                                                               |
|                               | тва (виртуальный терминал)                                              |                                      |        | терминал)» руководства MPXPRO с шифром<br>+030220185)                                                           |
| По умол-<br>чанию             | Сброс значений<br>параметров и воз-<br>врат к значениям<br>по умолчанию | Нажать <sup>Prg</sup><br>при запуске |        |                                                                                                    |
|                               |                                                                         |                                      |        | Табл. 9                                                                                                    |

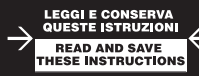

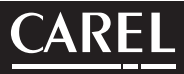

The following document illustrates the installation procedure recommended by CAREL for the correct start-up of the MPXPRO (MX20\*). These instructions are also valid when replacing controllers in existing systems.

| 1. Check the connection of the inputs and outputs (with the controller off)                             |  |
|----------------------------------------------------------------------------------------------------|--|
| MPXPRO has 7 pre-configured inputs, depending on the model available. Based on the version and          |  |
| whether the E2V driver board is included, the controller may have the following default configurations. |  |

| Probe group | Probe | Type of probe/digital input | Probe function                                   |
|-------------|-------|-----------------------------|--------------------------------------------------|
| 1           | S1    | NTC                         | Outlet probe (Sm)                                |
|             | S2    | NTC                         | Defrost probe (Sd)                               |
|             | S3    | NTC                         | Intake probe (Sr)                                |
| 2           | S4    | NTC                         | Superheated gas temperature probe (*)            |
|             | S5    | DI2                         | Enabled by parameter A5                          |
| 3           | S6    | 0 to 5V ratiometric probe   | Evaporation pressure probe (see parameters /P3,/ |
|             |       |                             | U6,/L6,/FE *)                                    |
| 4           | S7    | NTC                         | -                                                |
| 5           | DI5   | DI5                         | Enabled by parameter A12                         |
|             |       | ·                           | Tab 1                                            |

\* Only on the versions with built-in E2V driv.

MPXPRO has 5 pre configured outputs for the following functions:

| Output  | Default function          | Configuration parameter                      |        |
|---------|---------------------------|----------------------------------------------|--------|
| Relay 1 | solenoid valve/compressor | fixed function (not modifiable by parameter) |        |
| Relay 2 | light                     | H7                                           |        |
| Relay 3 | defrost heaters           | fixed function (not modifiable by parameter) |        |
| Relay 4 | fans                      | H1                                           |        |
| Relay 5 | alarm                     | H5                                           |        |
|         |                           |                                              | Tab. 2 |

In addition, on the models with PWM output the anti-sweat heater can be connected to output PWM1 and an external device for controlling the fan speed to the 0 to 10 V output on the top board and on the PWM2 output.

## When starting MPXPRO for the first time, choose one of the following configuration modes Programming key MXOPZKEYA0 (with the controller off)

2.b VPM - Visual Parameter Manager Configuration software on PC (Commissioning tool) with access control

2.c Start up parameters menu (with access control)

#### 2.a Programming key

**MPX**PRO can be configured using the previously programmed key. In this case, simply connect the key to the corresponding terminal. This operation must be performed with the controller off (see **MPX**PRO manual code +030220185 for the operation of the programming key). After having updated the values of the parameters, the controller can be started.

#### 2.b VPM configuration software on PC (Commissioning tool) with access control

In addition to the programming key, **MPX**PRO can be configured using a commissioning software tool (VPM). This mode is used to program and check the operation of the **MPX**PRO from a PC when first starting the installation. In particular, this connection is used to:

- Set the values, visibility and attributes of all the parameters (including the unit parameters) - Completely program a key

- During start-up, monitor and manually control all the inputs/outputs

- Update the firmware

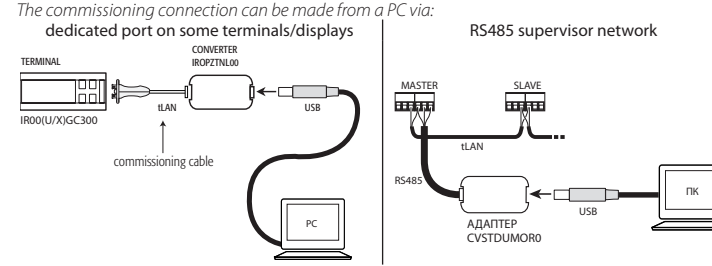

Note: For further details of the connection mode, see the MPXPRO manual (code +030220185).

#### 2.c Start up parameters menu

When first started, MPXPRO actives a special procedure for setting the configuration of the critical parameters for:

- correct communication of the controller in the supervision and master/slave network;

- management of the electronic valve. This configuration can be set from the user terminal with keypad (IROUUG\*300) or the remote control (IRTUNIVOU) is the same base of the days and the based of the days and (INVUL is the participated (INVUL) is the participated (INVUL).

(IRTRMPX000). In this way, synchronisation does not need to be activated (SYNCH button). For further information see instruction sheet code +050001305. Alternatively, the configuration can be disabled using the programming key or commissioning tool

(VPM). During this procedure, the device remains in standby and all the functions are deactivated (including control

and communication via R5485 or tLAN). The special configuration menu is only displayed on the user terminal, therefore one must be connected to enable the function (avoiding conflicts in the network/LAN or the return of liquid refrigerant to compressor rack).

CAREL INDUSTRIES HQs.

Via dell'Industria, 11 - 35020 Brugine - Padova (Italy)

Tel. (+39) 0499716611 - Fax (+39) 0499716600 http://www.carel.com - e-mail: carel@carel.com

Only after having set all the required parameters can the normal configuration procedure be started. The procedure for setting the parameters, by user terninal or remote control, is as follow:

press set to display the parameter;
press or ress or ress to set value of the parameter;
press set to save the changes and display the next parameter.

Each parameter in the start up menu is indicated by the  $\mathcal{X}_{i}$  icon, which goes off only when configured. After having configured all the parameters (the  $\mathcal{X}_{i}$  icon remains off permanently) pressing and holding

**Proj** exits the start up menu and displays all the control parameters. The following parameters are available in the start up menu:

| Application          | Code | Description                                                       |
|----------------------|------|-------------------------------------------------------------------|
| Electronic expansion | /P2  | Type of probe in Group 2 (S4-S5 / DI1-DI2)                        |
| valve                | /P3  | Type of probe in Group 3 (S6 / DI3)                               |
|                      | /Fd  | Assign superheated gas temperature probe (tGs)                    |
|                      | /FE  | Assign saturated evaporation pressure/temperature probe (PEu/tEu) |
|                      | /U6  | Max. value of S6 probe                                            |
|                      | /L6  | Min. value of S6 probe                                            |
|                      | P1   | Electronic Valve                                                  |
|                      | PH   | Type of refrigerant                                               |
| Supervisor and LAN   | HO   | Serial address or Master/Slave network address                    |
|                      | In   | Type of unit                                                      |
|                      | Sn   | Number of Slaves in the local network                             |
|                      |      | Tab. 4                                                            |

Below is shown a short description of the parameters (see the **MPX**PRO manual code +030220185 for further information)

| Electronic | expansion | valve |
|------------|-----------|-------|
|            |           |       |

/P2 /P3 Select type of probe

| Group | Physical | Parame- | Types of probes |       |        |           |             |                |  |
|-------|----------|---------|-----------------|-------|--------|-----------|-------------|----------------|--|
|       | probe    | ter     | Std NTC         | Std.  | Std.   | NTCIDAD   | 0 to 5Vdc   | Digital inputs |  |
|       | ľ        |         | Stu. IVIC       | PTC   | PT1000 | INIC L245 | ratiometric | Digital inputs |  |
| 2     | S4-S5    | /P2     | /P2=0 (de-      | /P2=1 | /P2=2  | /P2=3     | -           | DI1-DI2;/      |  |
|       |          |         | fault)          |       |        |           |             | P2=03          |  |
| 3     | SG       | /P3     | /P3=0 (de-      | /P3=1 | /P3=2  | /P3=3     | /P3=4       | DI3;/P3=03     |  |
|       |          |         | fault)          |       |        |           |             |                |  |
|       |          |         |                 |       |        |           |             | Tab. 5         |  |

/Fd /FE Assign advanced probe functions

| /Fd /FE | Probe associated |
|---------|------------------|
| 0       | disabled         |
| 1       | S1               |
| 2       | S2               |
| 3       | \$3              |
| 4       | S4               |
| 5       | 55               |

| Probe associated |        |
|------------------|--------|
| S6               |        |
| 57               |        |
| Serial probe S8  |        |
| Serial probe S9  |        |
| Serial probe S10 |        |
| Serial probe S11 |        |
|                  | Tab. 6 |

Tab 7

<u>(U6 Max. value of sensor S6</u>: Represents the maximum value that the ratiometric sensor connected to analogue input S6 can measure. This determines the maximum value possible associated with 5 V at the input.

<u>**/L6**</u> *Min. value of sensor S6:* Represents the minimum value that the ratiometric sensor connected to analogue input S6 can measure. This determines the minimum value possible associated with 0 V at the input.

PH Type of refrigerant: Used to set the type of refrigerant used in the installation. The table shows the types of gas and the associated PH values.

| PH                          | 1   | 2     | 3     | 4     | 5     | 6     | 7    | 8    | 9     | 10   | 11   | 12   | 13    | 14    |
|-----------------------------|-----|-------|-------|-------|-------|-------|------|------|-------|------|------|------|-------|-------|
| Refrigerant                 | R22 | R134a | R404A | R407C | R410A | R507A | R290 | R600 | R600a | R717 | R744 | R728 | R1270 | R417A |
| Compatibility<br>with CAREL | v   | V     | v     | v     | V     | v     | -    | -    | -     | -    | V    | -    | -     | -     |

<u>P1 Valve model</u>; MPXPRO can control 2 different models of electronic expansion valve, each with a specific optional expansion board.

| '1 | Valve model | Expansion board |
|----|-------------|-----------------|
| )  | No valve    | -               |
|    | PWM         | MX2OPPWM**      |
|    | CAREL E2V   | MX2OPSTP**      |
|    |             | Tab. 8          |

Supervisor and LAN

In Unit configuration, Master or Slave; Used to configure the unit as a Master or a Slave.
In = 0: Slave unit (default)

In = 1: Master unit

<u>Sn Number of Slaves connected to the Master</u>: This can naturally only be configured from the Master unit. Indicates how many Slave units are connected to the Master sub-network. Default: Sn=0 (no slave unit)

<u>HO Serial / LAN address:</u> Parameter H0 changes meaning depending on whether the controller is the Master or a Slave.

• Master: if the unit being configured is the Master, then H0 indicates the network serial address of the device as seen by

the supervisor. This must be unique within the entire RS485 supervisor network.

Slave: if the unit is a Slave, then H0 indicates the consecutive number of the Slave inside the LAN. In this case, the

serial address of the unit as seen by the supervisor is the sum of the serial address of the Master and the number of

the specific Slave, according to the following formula:

Serial address = H0 Master + H0 Slave;  $H0 \le 5$  if slave (see MPXPRO manual code +030220185)

Important: the start up menu can be modified and/or removed only by specially programming the parameters via programming key or commissioning tool. For further information, see the documents on the commissioning tool.

**N.B.**: If the values of the parameters in the start-up menu have been modified using the programming key or the commissioning tool, they will not be displayed when the controller is started for the first time

### 3. Standard operation

At the end of the "start up" procedure, the controller can be used in normal operation as described MPXPRO manual. Specifically, the following table summarises the main functions:

| Catagory                                | Eunction                                                         | Front keypad f                                             | functions | Display / Notes                                                                                                    |  |  |
|-----------------------------------------|------------------------------------------------------------------|------------------------------------------------------------|-----------|----------------------------------------------------------------------------------------------------|--|--|
| calegory                                | Function                                                         | Button                                                     | Duration  |                                                                                                    |  |  |
|                                         | Temperature set<br>point                                         | Set                                                        | 1 s.      | Set point value flashing                                                                                                    |  |  |
| Set point                               |                                                                  | or de/                                                     |           | Modify the set point                                                                                                    |  |  |
|                                         |                                                                  | Set                                                        | 1 s.      | Save set point and return to initial display                                                                                                    |  |  |
|                                         | Type F parameters<br>(frequent                                   | Prg<br>mute                                                | 5 s.      | The first type F parameter is displayed                                                                                                    |  |  |
| Access pa-<br>rameters                  | Type C/A parameters<br>(configuration/                           | Prg<br>mate & Set                                          | 5 s.      |                                                                                                    |  |  |
|                                         | advanced)                                                        | ocx or def                                                 |           | Enter password (default C=22, A=33)                                                                                                    |  |  |
|                                         |                                                                  | Set                                                        | 1 s.      | Confirm the password, the first type C or A<br>parameter is displayed                                                                            |  |  |
|                                         | Exit                                                             | Prg                                                        | 5 s.      |                                                                                                    |  |  |
|                                         | Copy parameters<br>from Master to Slave                          | Prg<br>mate & Set                                          | 5 s.      |                                                                                                    |  |  |
| Network<br>functions,<br>Master<br>only |                                                                  | oux or ♥                                                   |           | Enter password (default 66)                                                                                                    |  |  |
|                                         |                                                                  | Set                                                        | 1 s.      | For further info see the par. "Copy parameters<br>from master to slave" MPXPRO manual code<br>+030220185)                                        |  |  |
|                                         | Display unit network<br>status from Master<br>(Virtual Consolle) | Prg & Set & def<br>☆ & & & & & & & & & & & & & & & & & & & | 1 s.      | Select Slave unit (for further info see par. "Display<br>unit network status from Master (Virtual Consol-<br>le)" MPXPRO manual code +030220185) |  |  |
| Default                                 | Reset default para-<br>meters                                    | Press <b>Prg</b><br>mater<br>start-up                      |           |                                                                                                    |  |  |

Tab. 9